# HOW TO: WEB BROWSER'S CACHE, COOKIES, AND HISTORY

# How to clear web browser cache, cookies, and history.

#### Internet Explorer 11 and higher

- 1. Select Tools (Gear Icon at top) 🔅
- 2. Scroll to Safety
- 3. Select *Delete browsing history*.... **or**, use keyboard shortcut (**CTRL+SHIFT+DEL**) pressed together to get to the Delete browsing history page
- 4. Deselect *Preserve Favorites website data*, and select:
  - a. Temporary Internet files and website files
  - b. Cookies and website data
  - c. History
- 5. Click Delete
- 6. Click Exit and reopen Internet Explorer

## **Google Chrome**

- 1. Click on the 📃 (3 dots at top right corner of Google Chrome browser)
- 2. Use keyboard shortcuts (CRTL+H) to open up History page
- 3. Click on *Clear browsing data* located on the top left corner of the screen
- 4. From the drop down, select the length of time to clear your browsing data
- 5. Additional recommended options should include the following:
  - a. Browsing history
  - b. Download history
  - c. Cookies and other site and plugin data
  - d. Cached images and files
- 6. Select *Clear browsing data*
- 7. Click Exit and reopen Google Chrome

## **Mozilla Firefox**

- 1. Select Menu
- 2. Select Options
- 3. Select Advanced Panel
- 4. Select Network Tab
- 5. Find Cached Web Content
- 6. Select Clear Now
- 7. Click *Exit* and reopen Mozilla Firefox

# How to automatically delete cookies every time you close the Browser?

## Internet Explorer 11 and higher

- Click on *Gear* icon (at top right of the screen) and select *Internet Options*
- An Internet Options screen will appear and under *General tab*, select check mark next to *Delete browsing history* on exit
- Click Apply and OK to close the Internet Options screen

## **Google Chrome**

- Click on the menu 3 dots button in the upper right corner and select *Settings*
- Click on the menu 3 lines button in the upper left corner and select Advanced
- Select Privacy and Security and Select Content Settings
- Select Cookies and select Keep local data only until you quit your browser
- Click on Done and exit the screen

#### Firefox

- Click on Firefox (at top left of screen) and select Preferences
- In General pop-up window select *Privacy* under History, and choose *Never remember history*
- OR
- Select *Use custom settings for history* and select check box next to *Clear history when Firefox closes*, Click on *Settings* button, to make sure that Cookies has a check mark and select *Ok*.